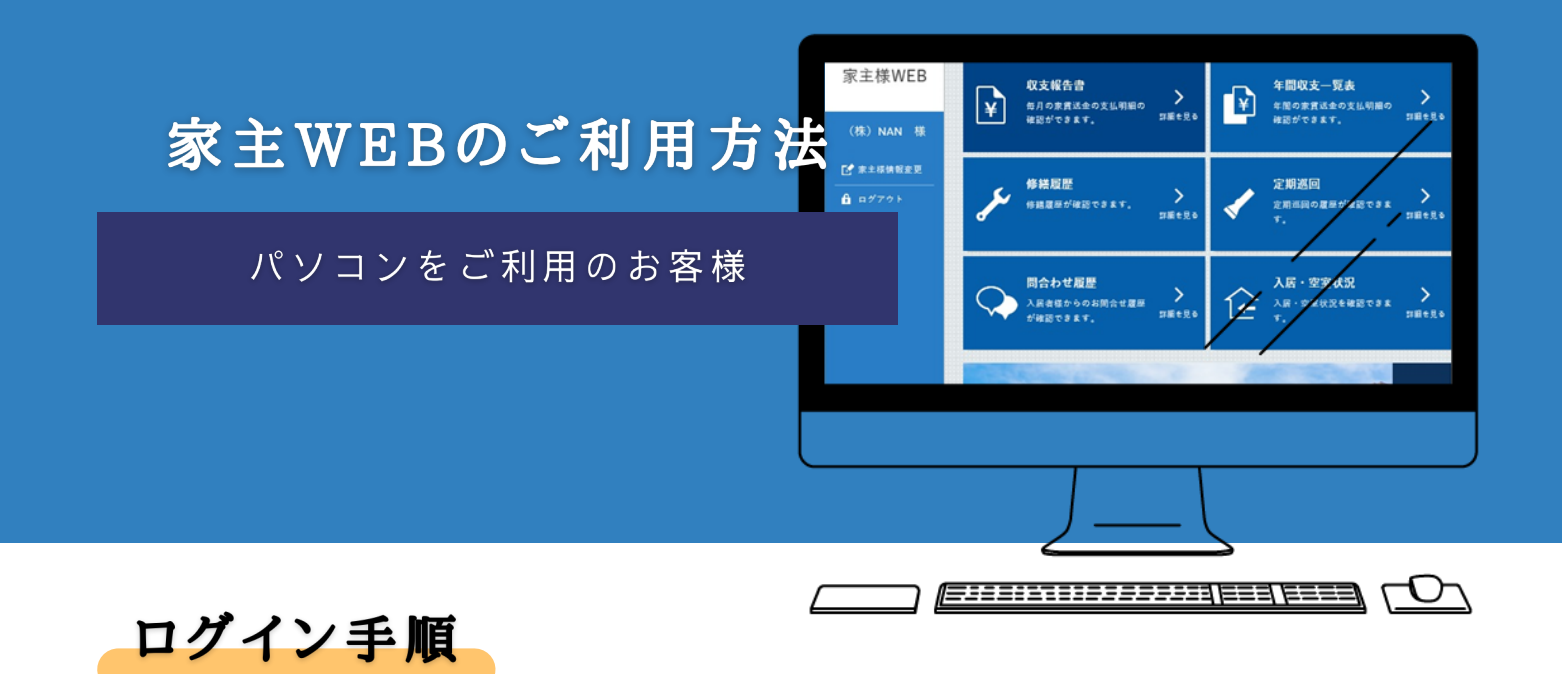

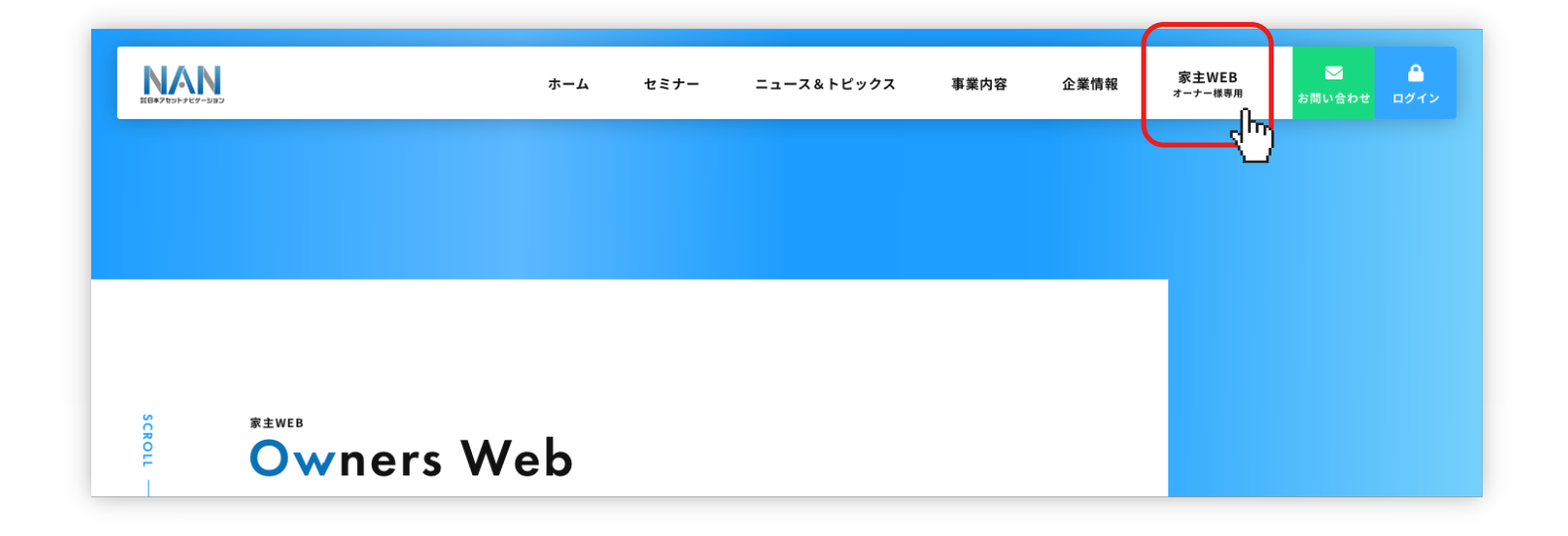

- ▽日本アセットナビゲーションホームページ (https://www.nihonasset-navi.jp/) のトップページ右上部にある 「家主WEB-オーナー様専用-」をクリック。
- ▽家主WEBご案内ページ中ほどにある、 「PC版家主WEBにログイン」ボタンを クリック。
- ▽右図のログイン画面が表示されたら、 オーナー様宛に発行されている ID・パスワードを入力し、 ログインボタンを押す。
- ▽下部にお客様コード欄が表示されるので お客様コードを入力し、 再度ログインボタンを押す。

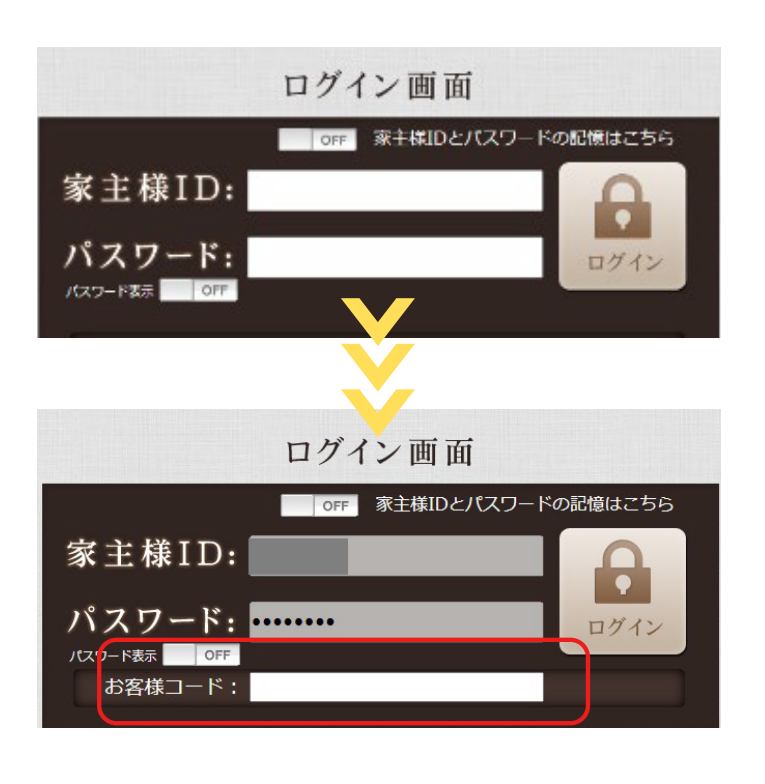

ログイン後の画面

# ▽ログイン後、オーナー様専用の 管理画面に入室できます。

- ①お知らせ
  弊社からのお知らせを
  ご確認いただけます。
- ②入居・空室情報 入居または空室、契約者、 契約期間等のご確認、PDF出力

## ③収支報告書

各物件の送金金額一覧や、 物件ごとの収入と支出の明細 などがご確認いただけます。

### ④問合せ履歴

入居者からのお問合せの 状況をご確認いただけます。 問合せ回数や対応日時を ご報告することが可能です。

#### ⑤家主様情報変更

お引越し等でのご住所変更は こちらで申請ができます。 (譲渡・相続等で所有者名義が変わる 場合や、口座の変更等に関しては、 別途書類のお手続きが必要です。)

▼ご利用後は「ログアウト」ボタン を押して、終了してください。

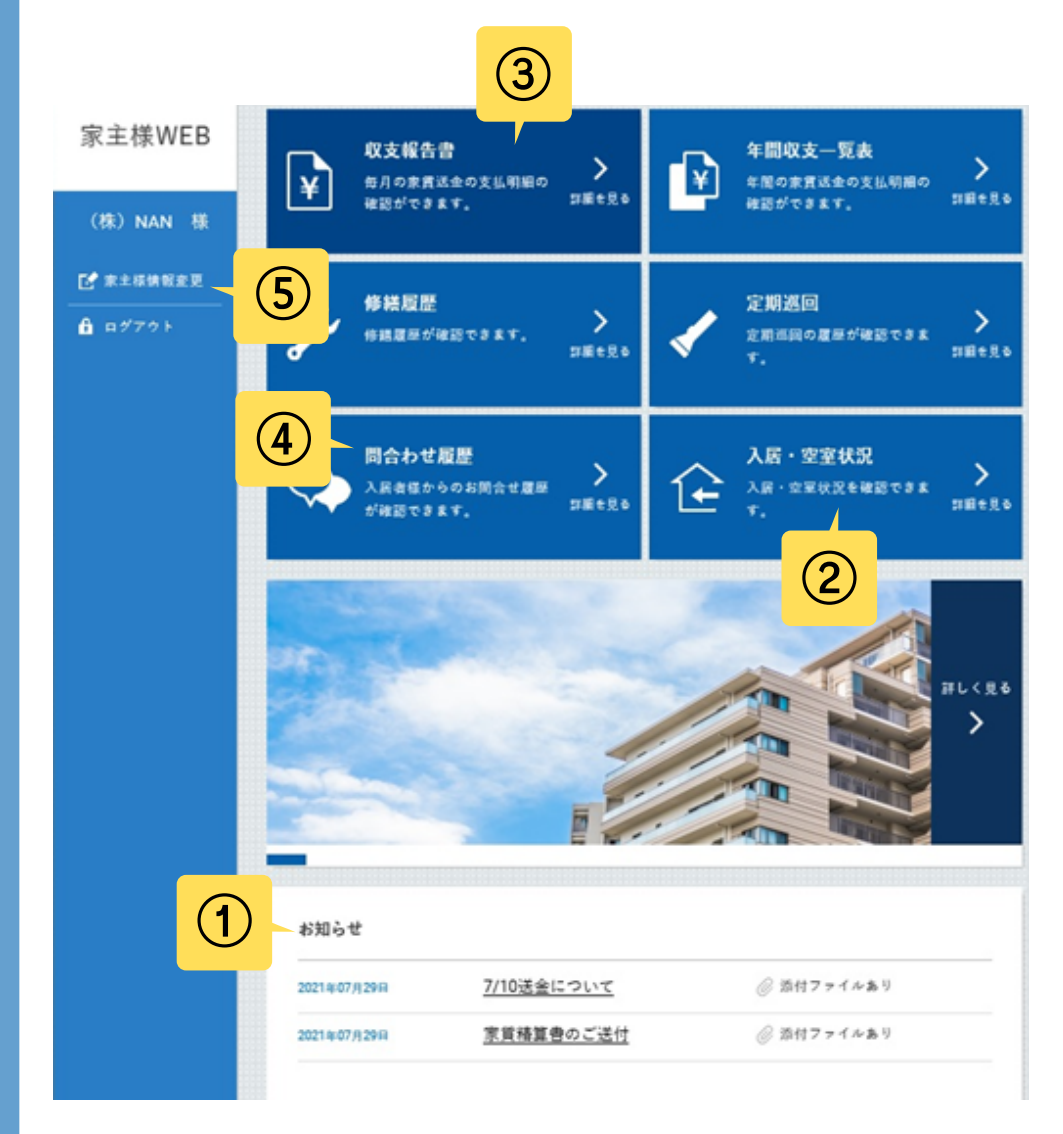

# パソコンをご利用のお客様

# 家主様情報の変更方法

|                                                     | 家主様情報変更 家主様情報変更履歴 パスワード変更 | Del C |
|-----------------------------------------------------|---------------------------|-------|
| オーナー様専用ページの上部にある                                    | お名前                       |       |
| 「家主様情報変更」ボタンを押すと、<br>右画像のような入力画面が表示されます。            | フリガナ                      |       |
| 変更内容をご入力いただき「登録する」                                  | 連絡先                       |       |
| ベタンを押して完了となります。                                     | 宛名                        |       |
| 、入力いただいた内容は、                                        | あ000円マ -<br>住所            |       |
| ·家主様情報変更履歴」でご確認いただけます。<br>·-タの反映までに時間がかかる場合がございます。) | マンション名                    |       |
|                                                     | <b>党</b> 話員号              |       |
| 義のご変更、口座の変更は別途お手続きが<br>要です。                         | 携带電話                      |       |
| 手数ですが、担当者までご連絡ください。                                 | E-mail                    |       |
|                                                     | PAX                       |       |
|                                                     | ۶t                        | ^     |
|                                                     |                           | ~     |
|                                                     | 入力は200文字まで                |       |
| パスワードの変更ができます。                                      |                           |       |
| <br>変更後はお忘れの無いよう、                                   |                           |       |

※ID・パスワードをお忘れの場合、 再発行となりますのでお問合せください。

本件についてのお問い合わせは、下記までお問い合わせ下さい。

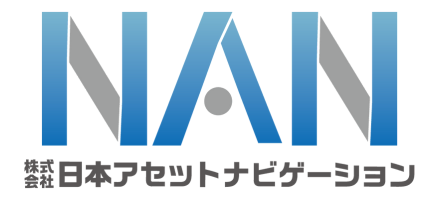

0120-833-331

⊠ info@nihonasset-navi.com